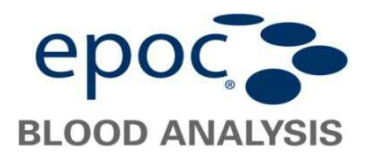

## Upgrade der epoc Host Software mittels EDM Lite

Bitte beachten: Die folgenden Versionsnummern und Dateinamen sind lediglich Beispiele.

## In EDM Lite

Starten Sie die EDM Lite Software. Navigieren Sie unter **Einstellungen** zu "epoc Hosts actual.". Wählen Sie die Host-Upgrade Datei aus ( ) aus und klicken auf "Upgrade-Datei laden".

Ein Fenster **Überprüfung Upgrade Datei** öffnet sich und muss mit OK bestätigt werden. Es enthält folgende Informationen:

- epoc Host Software Version
- epoc Reader Software Version
- Sensorkonfiguration

Die Upgrade Datei wird dann automatisch in die EDM Lite Software geladen und zum Host geschickt, sobald von diesem abgefragt.

## Am epoc Host

 Loggen Sie sich als Administrator ein. User Id: administrator Passwort: administrator (Alternativ scannen Sie 2 Mal den rechts abgedruckten Barcode).

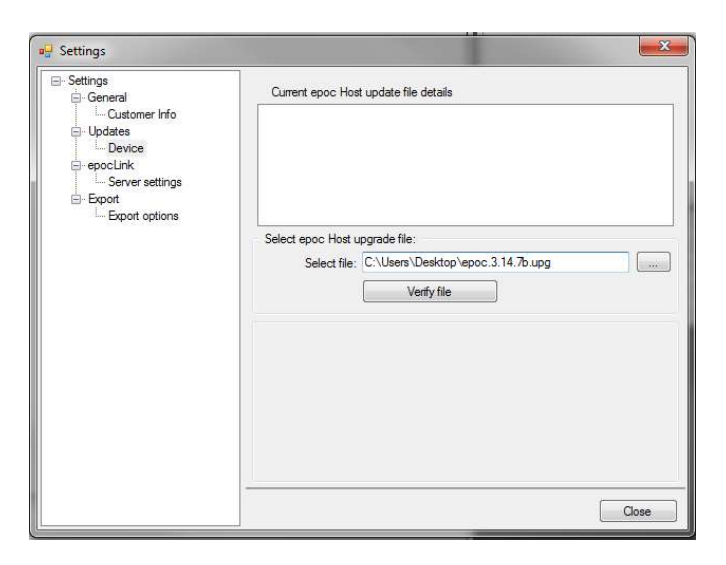

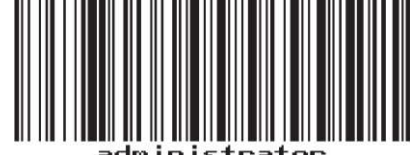

administrator

- 2. Wählen Sie im Menü **Tools** die Option **Upgrade ausführen** von **EDM** (1) und befolgen Sie die weiteren Aufforderungen (2).
- 3. Klicken Sie nach Empfang des Upgrades 🖾 in der oberen linken Ecke um das Upgrade zu starten (3).
- 4. Wurde das Upgrade erfolgreich ausgeführt, ist dieses an der aktualisierten Versionsnummer am unteren rechten Bildschirmrand des Login Bildschirms erkennbar(4).

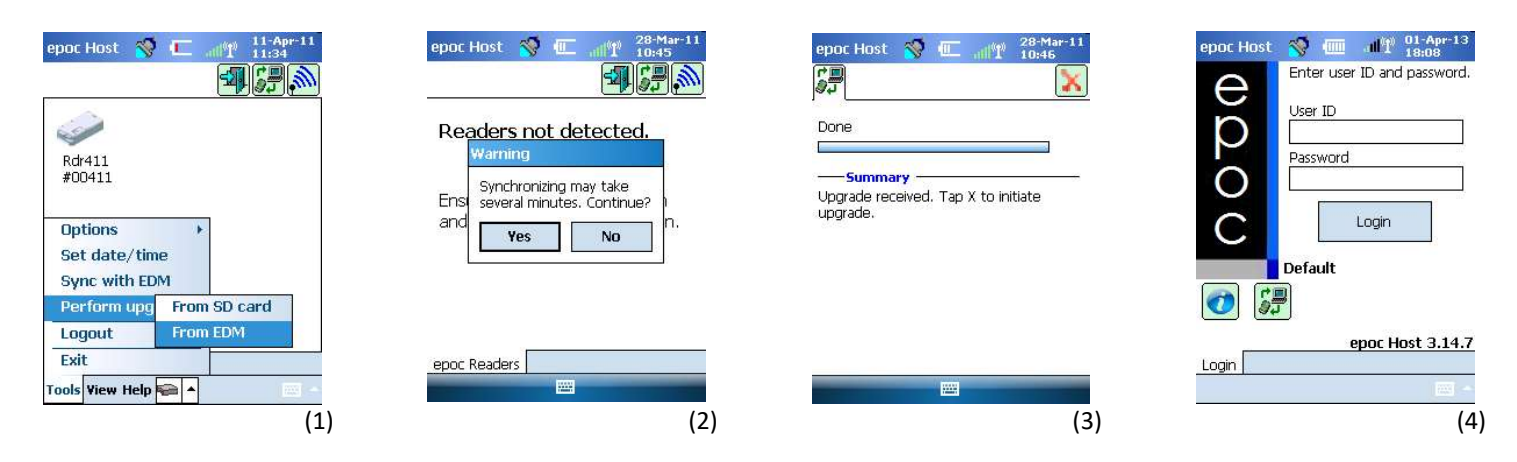